# Lector **RFID**

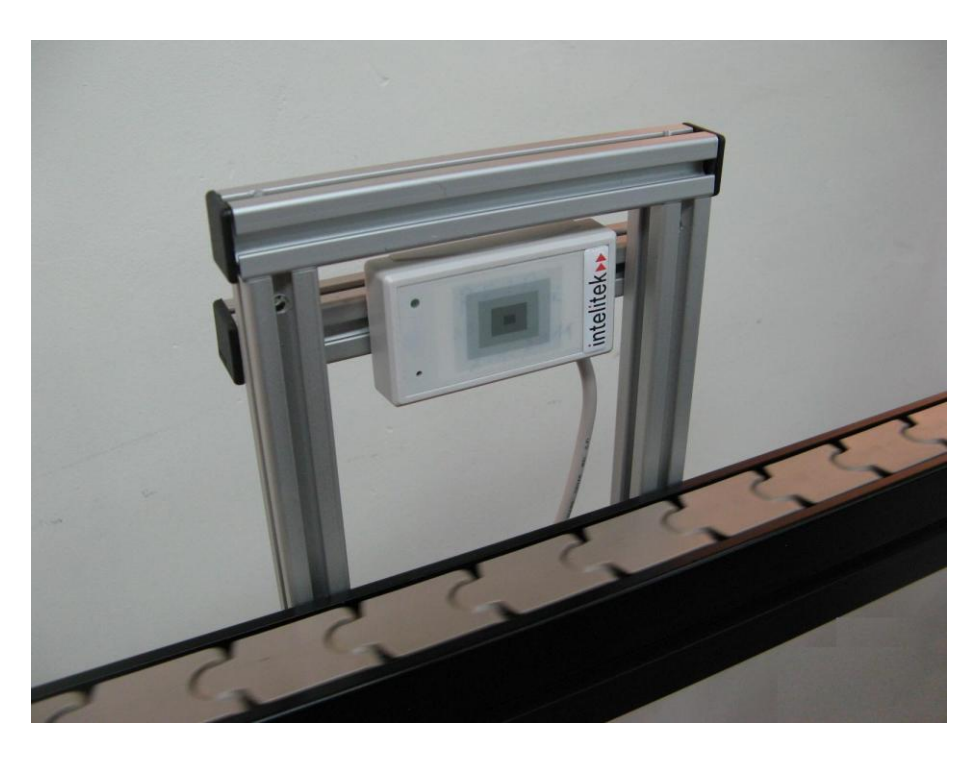

## Manual de operaciones

Catálogo # 200052-ES Rev. A

Marzo de 2012

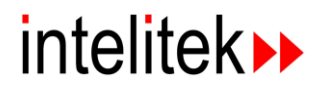

Copyright © 2012 Intelitek Inc Manual de operaciones del Lector RFID

Catálogo # 200052-ES Rev A.

Marzo de 2012

Se ha hecho todo esfuerzo razonable por hacer que este libro sea lo más completo y preciso posible. Sin embargo, no se otorga garantía explícita o implícita alguna de satisfacción, resultado o conveniencia. Intelitek Inc. no se hace responsable ante ninguna persona o entidad por las pérdidas o los daños producidos o derivados del uso del software, hardware y/o de la información que se incluye en esta publicación.

Intelitek Inc. no asume responsabilidad alguna por los errores que pueda incluir esta publicación y se reserva el derecho a modificar el software y el manual sin previo aviso.

Intelitek Inc. 444 East Industrial Park Drive Manchester, NH 03109-5317 EE.UU. Tel.: (603) 625-8600 Fax: (603) 625-2137 Sitio web: http://www.intelitek.com Correo electrónico: info@intelitek.com

## Tabla de contenidos

| Manual de operaciones                                                | 1  |
|----------------------------------------------------------------------|----|
| 1                                                                    | 1  |
| Introducción<br>Componentes del lector RFID                          | 1  |
| 2                                                                    | 5  |
| Instalación                                                          | 5  |
| 3                                                                    | 9  |
| Verificación y operación                                             | 9  |
| Verificar el lector RFID                                             | 9  |
| Verificar el lector RFID mediante el controlador de dispositivo RFID | 11 |
| Verificar el lector RFID mediante un terminal de comunicaciones      | 13 |
| 4                                                                    |    |
| Resolución de problemas                                              | 17 |
| 5                                                                    | 19 |
| Apéndices                                                            |    |
| Apéndice A: Dibujos esquemáticos                                     |    |
| Anexo B: Especificaciones                                            | 24 |
| Apéndice C: Lista de piezas                                          | 27 |
|                                                                      |    |

## 1

### Introducción

El sistema de lectura RFID (Identificación por Radiofrecuencia) disponible en una estación CIM (Manufactura Integrada por Computadora) específica se utiliza para la identificación y verificación en tiempo real de plantillas porta piezas. El Lector RFID, que se entrega como un producto montado, es un lector de proximidad de alto rendimiento. El lector funciona con un voltaje de 5 a 12V CC.

A continuación, se muestra la integración del lector RFID en un sistema CIM:

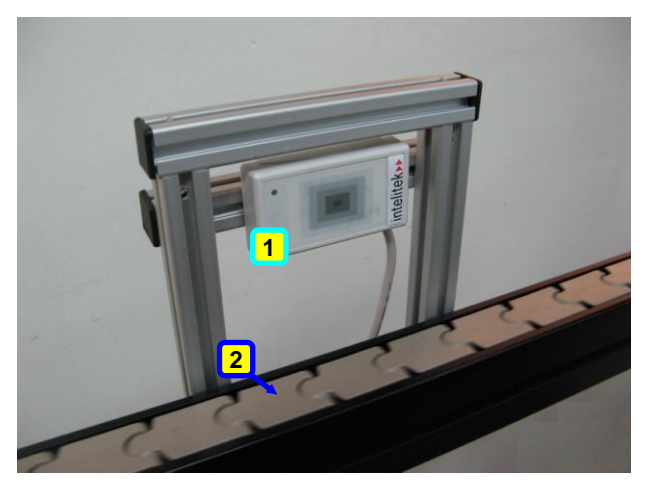

Figura 1: Lector RFID en Sistema CIM

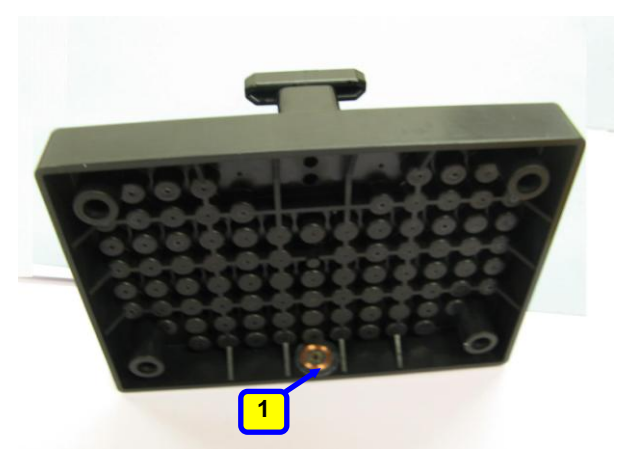

1. Etiqueta RFID en plantilla

Lector RFID
 Transportador

Figura 2: Etiqueta RFID

### **Componentes del lector RFID**

Los principales componentes del lector RFID se describen en la siguiente tabla.

Para ver la lista completa de componentes, consulte el *Apéndice C: Lista de piezas*, en la página 27.

| Descripción                                     | Número de pieza | Imagen |
|-------------------------------------------------|-----------------|--------|
| Lector RFID GP20, 5-12V CC con cable RS232      | 410471          |        |
| Etiqueta RFID de 125KHz                         | 410472          |        |
| Conversor USB a Serial RS232 de 9 Pines         | 411890          |        |
| Cable de comunicación USB hembra/macho de 2 m.  | 411892          | Ő      |
| Adaptador de CA 100-240V, 50/60Hz, 035A,<br>12V | 430749          |        |

Tabla 1: Principales componentes del lector RFID

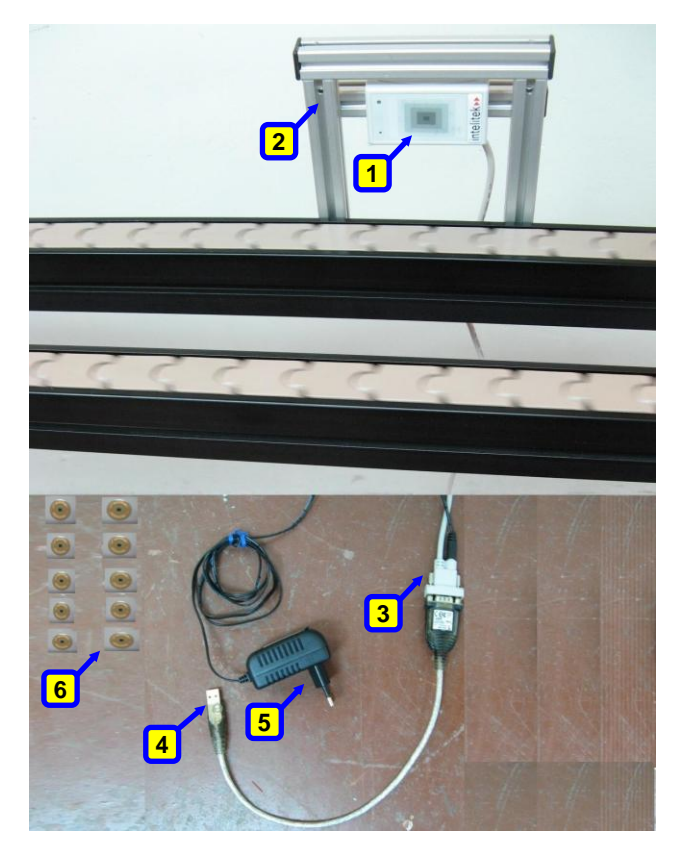

Figura 3: Componentes del lector RFID

- 1. Lector RFID
- 2. Soporte
- **3**. Conector RS-232 (a RFID)
- 4. Conversor USB a Serial RS232 de 9 Pines (desde la computadora)
- 5. Fuente de
- alimentación
- 6. 10 Etiquetas RFID

# 2

### Instalación

Este capítulo describe cómo instalar el lector RFID.

El proceso de instalación del lector RFID incluye:

- montar el soporte RFID,
- montar el lector RFID en el soporte,
- fijar el soporte al perfil del transportador,
- y conectar el cable de comunicación y la fuente de alimentación, tal como se describe en el siguiente procedimiento.

Para instalar el lector RFID:

- 1. Desembale e identifique todos los componentes que vienen con el lector RFID, que se describen en la Tabla 1: Principales componentes del lector *RFID*, en la página 2.
- 2. Si el soporte no ha sido armado previamente, monte el soporte RFID como se muestra en el *Dibujo A: Lector RFID en el soporte Vista frontal* en la página 19 y *Dibujo B: Lector RFID Vista posterior* en la página 20.
- 3. Monte el lector RFID en el soporte, como se muestra en los dibujos mencionados anteriormente.
- 4. Fije el soporte RFID al perfil del transportador con tuercas de zinc para ranuras en T M5 (312009) y tornillos Allen M5x20 (301205), como se muestra en la Figura 4, más abajo.

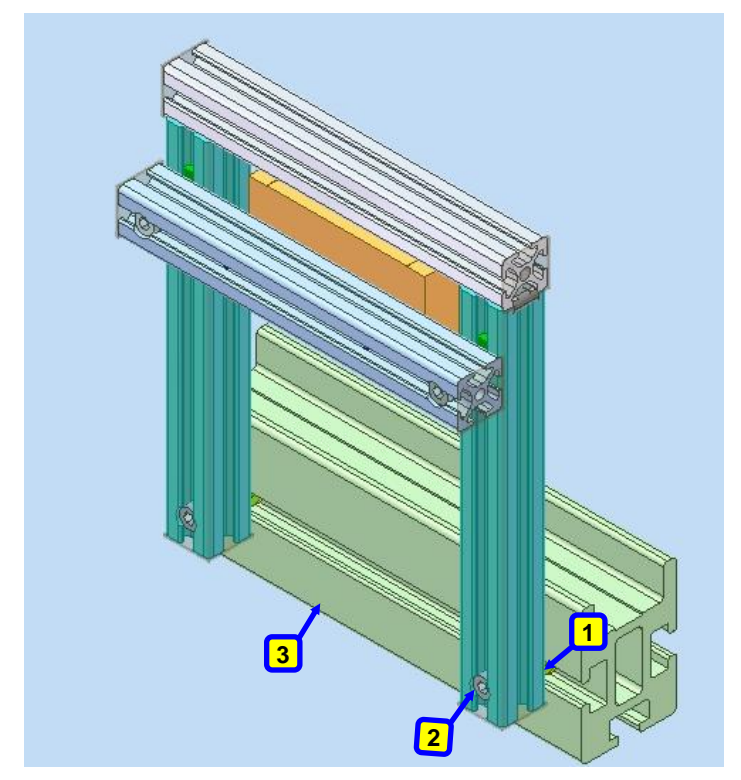

- Tuercas de zinc para ranuras en T M5
- 2. Tornillos Allen M5x20
- **3.** Transportador CIM

Figura 4: Soporte de lector RFID montado en el transportador CIM

- 5. Conecte el cable de comunicación RS232 del lector RFID en una de las dos maneras siguientes:
  - Directamente al puerto RS232 de la computadora
  - Al conversor USB a serial RS232 de 9 Pines (411890) y a su vez del puerto USB del conversor al puerto USB de la computadora.
- Conecte el cable de alimentación (430749) a la entrada correspondiente en el conector de comunicación RS-232 del lector RFID.
- Conecte el suministro de energía (Figura 5: Fuente de alimentación) a una fuente de CA de 100 -240 V (teniendo en cuenta las especificaciones sobre la fuente de alimentación).

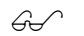

Nota: Se proporcionará un adaptador para los clientes estadounidenses.

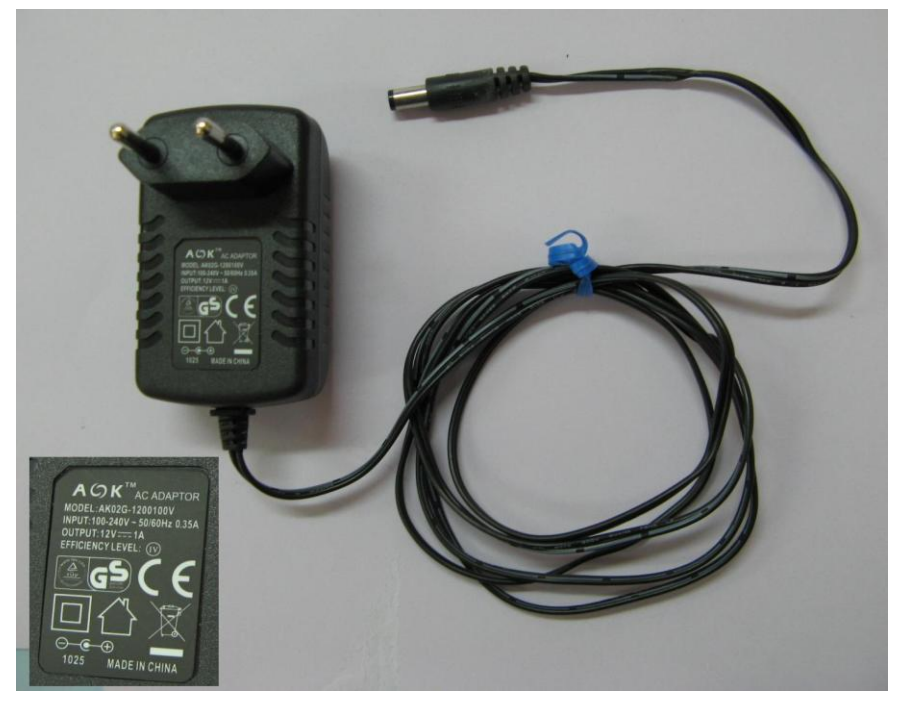

Figura 5: Fuente de alimentación

8. Instale el controlador UC-232A para Microsoft Windows desde el CD que acompaña el paquete del conversor USB a serial RS232 de 9 Pines.

El controlador está disponible también en sitio web del fabricante.

### Verificación y operación

Después de instalar el lector y el software RFID en el sistema CIM, el paso siguiente consiste en verificar que el lector funcione correctamente. Se pueden realizar tres controles:

- Verificar el lector RFID, una comprobación básica inicial para garantizar que el lector reconoce una etiqueta.
- Verificar el lector RFID mediante el controlador de dispositivo RFID, un test para verificar que el lector reconoce los números de identificación de las etiquetas RFID. Esta comprobación se puede realizar utilizando el controlador de dispositivo RFID de OpenCIM sólo si ha adquirido el software OpenCIM.
- Verificar el lector RFID mediante un terminal de comunicaciones, una comprobación alternativa que se puede realizar mediante un terminal de comunicaciones en caso de no haber adquirido el software OpenCIM.

### Verificar el lector RFID

Puede verificar que el lector RFID funciona correctamente conectándolo a la fuente de alimentación y sujetando una etiqueta RFID frente a él.

- G.
- Nota: Para obtener más información acerca de los componentes del lector RFID consulte Principales componentes del lector RFID, en la página 2.
   Para verificar el lector RFID:
  - 1. Conecte el lector RFID a la fuente de alimentación.

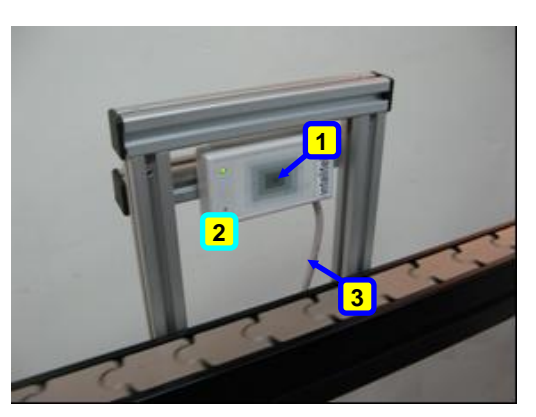

1. LED verde 2. Lector RFID

3. Cable RS-232

Figura 6: Lector RFID conectado (Led verde) - Vista frontal

2. Verifique que al colocar una etiqueta RFID frente al lector, éste haga un pitido y se visualice el parpadeo de la luz LED verde (consulte la Figura 6, arriba.)

# Verificar el lector RFID mediante el controlador de dispositivo RFID

Puede verificar que el lector RFID funciona correctamente utilizando el controlador de dispositivo RFID de OpenCIM, tal como se describe en el siguiente procedimiento.

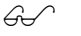

Nota: El controlador de dispositivo de OpenCIM es parte del software OpenCIM en su versión 4.6 y superiores.

Para verificar el lector RFID mediante el controlador de dispositivo RFID:

- 1. Si aún no está instalado, instale el software OpenCIM en la PC. Para obtener más información acerca del proceso de instalación, consulte el *Manual del usuario de OpenCIM*.
- 2. Desde la aplicación Virtual CIM Setup en el software OpenCIM, genere un proyecto en el que se utiliza el controlador de dispositivo RFID en el Puesto de Almacenamiento (WS1).
- 3. En la aplicación Virtual CIM Setup, genere los archivos del cargador y el grupo de trabajo. Para obtener más información, consulte el *Manual del usuario de OpenCIM*.
- 4. Busque y haga doble clic en el icono De Loader (Cargador) del puesto de trabajo relevante para el proyecto. Compruebe que se visualice RFIDDriver, como se muestra en la Figura 7: Ventana CIM DD Loader

| 👺 CIM DDLoader  | - • •           |
|-----------------|-----------------|
| <u>F</u> ile    |                 |
|                 |                 |
| Driver          | Simulation Load |
| CIMSAF          |                 |
| SCORBASE - 11   |                 |
| RFIDDRIVER - 51 |                 |
|                 |                 |
|                 |                 |
|                 |                 |
|                 |                 |
|                 |                 |
| неаду           | 1.              |

Figura 7: Ventana CIM DD Loader

5. Asegúrese de que la columna Load (Cargador) del RFIDDRIVER esté

marcada 🗹 y haga clic en el botón verde Load Selected Drivers 🦲 (Cargar controladores seleccionados). Aparece la ventana Controlador de dispositivo RFID.

| RFID Device Driver - RFID51 |                            |                      |
|-----------------------------|----------------------------|----------------------|
| Settings Help               |                            |                      |
|                             | Open CIM Messages          | RFID device log      |
| Control Mode                | 11:38:17 < Dirver is ready |                      |
|                             |                            |                      |
| 172.16.12.33                |                            | COM5,9600,None,8,One |

Figura 8: Ventana Controlador de dispositivo RFID

6. Pase una etiqueta RFID por el lector y compruebe que se añada una entrada de la etiqueta RFID en el registro de dispositivos RFID.

| RFID device log                         |  |
|-----------------------------------------|--|
| 08:28:19 2700DB815D Unknown template ID |  |
| COM5.9600.None.8.One .:                 |  |
|                                         |  |

 Número de identificación de Etiqueta RFID

Figura 9: Controlador de dispositivo RFID

G.

Nota: El controlador de dispositivo RFID refiere a un archivo LUT para verificar si el código de identificación de una plantilla ha sido asignada al código de la etiqueta RFID. Si no se ha asignado ningún código de identificación, el siguiente mensaje aparecerá en el registro de dispositivos RFID: Identificación de plantilla desconocida. Para obtener más información sobre cómo trabajar con el controlador de dispositivo RFID, consulte el Manual del usuario de OpenCIM.

# Verificar el lector RFID mediante un terminal de comunicaciones

Puede comprobar si el lector RFID lee y reconoce los códigos de identificación de las etiquetas RFID mediante un terminal de comunicaciones. El terminal utilizado en este instructivo es el software HyperTerminal Microsoft, que viene incluido en Windows XP. Si utiliza una versión más reciente de Microsoft Windows, puede conseguir una versión descargable de HyperTerminal en Internet que es gratuita para uso personal.

Para verificar el lector RFID con HyperTerminal:

1. Abra HyperTerminal.

Se mostrará la ventana Connection Description (Descripción de conexión).

| New Connection - HyperTerminal  File Edit View Call Transfer Help |                    |
|-------------------------------------------------------------------|--------------------|
| Conn<br>Erte<br>Nam<br>I<br>Jon:                                  | ection Description |
| Disconnected Auto detect Auto detect                              | OK Cancel          |

Figura 10: Crear una nueva conexión en HyperTerminal

2. Introduzca el nombre de la conexión (por ejemplo, *RFID*) y haga clic en **OK**.

 Connect To
 ?

 RFID

 Enter details for the phone number that you want to dial:

 Country/region:

 Area code:

 Phone number:

 Connect using:

 COM2

 COM2

 COM2

 COM2

 COM2

 COM2

 CP/IP (Winsock)

Se mostrará la ventana Connect to (Conectar a).

- 3. Seleccione el puerto de comunicación de la computadora al que está conectado el lector RFID y haga clic en **OK**.
- *G* Nota: Si el lector RFID está conectado a la computadora vía el cable de comunicación RS232A USB/Serial, compruebe a qué puerto de comunicación se encuentra asignado el puerto USB en el Administrador de dispositivos de Microsoft Windows (consulte la Figura 12 a continuación.)

Para acceder al Administrador de dispositivos:

- a. Haga clic en **Start | Run** (Inicio | Ejecutar).
- b. Escriba "mmc devmgmt.msc" en el campo Open (Abrir) y haga clic en **OK**.

Aparece el Administrador de dispositivos.

Figura 11: Ventana Conectar a

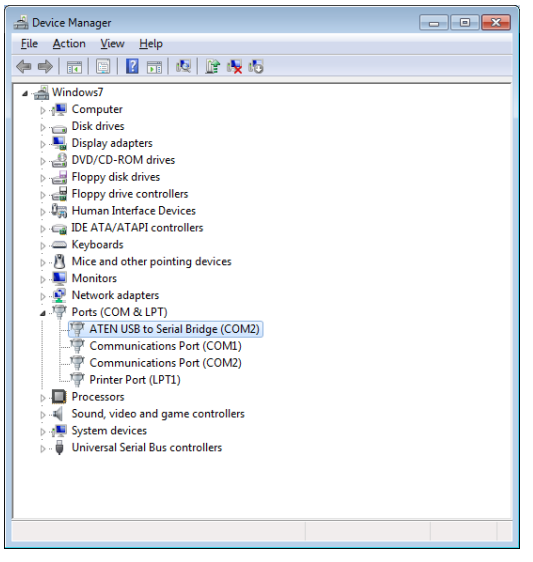

Figura 12: Administrador de dispositivos

Se mostrará la ventana COM Properties (Propiedades de comunicación).

| COM2 Properties        | ? <b>×</b> |
|------------------------|------------|
| Port Settings          |            |
|                        |            |
| Bits per second: 9600  | •          |
| Data bits: 8           | •          |
| Parity: None           | •          |
| <u>S</u> top bits: 1   | •          |
| Flow control: Hardware | •          |
| <u>R</u> estore D      | efaults    |
| OK Cancel              | Apply      |

Figura 13: Ventana Propiedades de comunicación

- 4. Configure las propiedades de comunicación como se muestra en la Figura 13 arriba y haga clic en **OK**.
- 5. Pase una etiqueta RFID por el lector y compruebe que se añada una entrada de la etiqueta RFID.

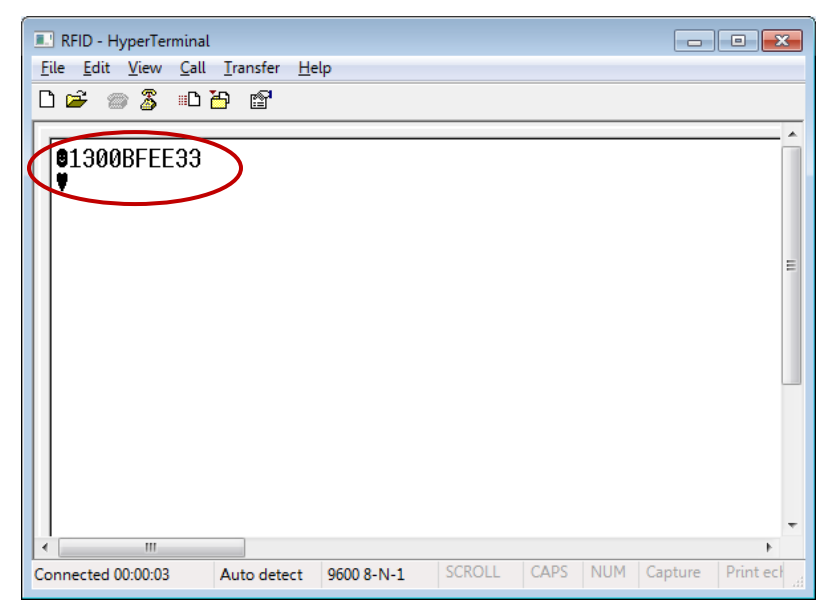

Figura 14: HyperTerminal con código de identificación de etiqueta RFID

### Resolución de problemas

**Problema:** La luz de LED verde no enciende a pesar de que la fuente de alimentación está conectada y el lector RFID está encendido.

**Solución**: Compruebe las conexiones de los cables y si la fuente de alimentación proporciona los valores adecuados de voltaje y corriente.

### Apéndices

#### **Apéndice A: Dibujos esquemáticos**

A continuación, se incluyen dibujos esquemáticos de diferentes vistas del lector RFID. Las llamadas numeradas en los dibujos A, B y D se corresponden con los números en el *Apéndice C: Lista de piezas*, en la página 27.

#### Dibujo A: Lector RFID en el soporte - Vista frontal

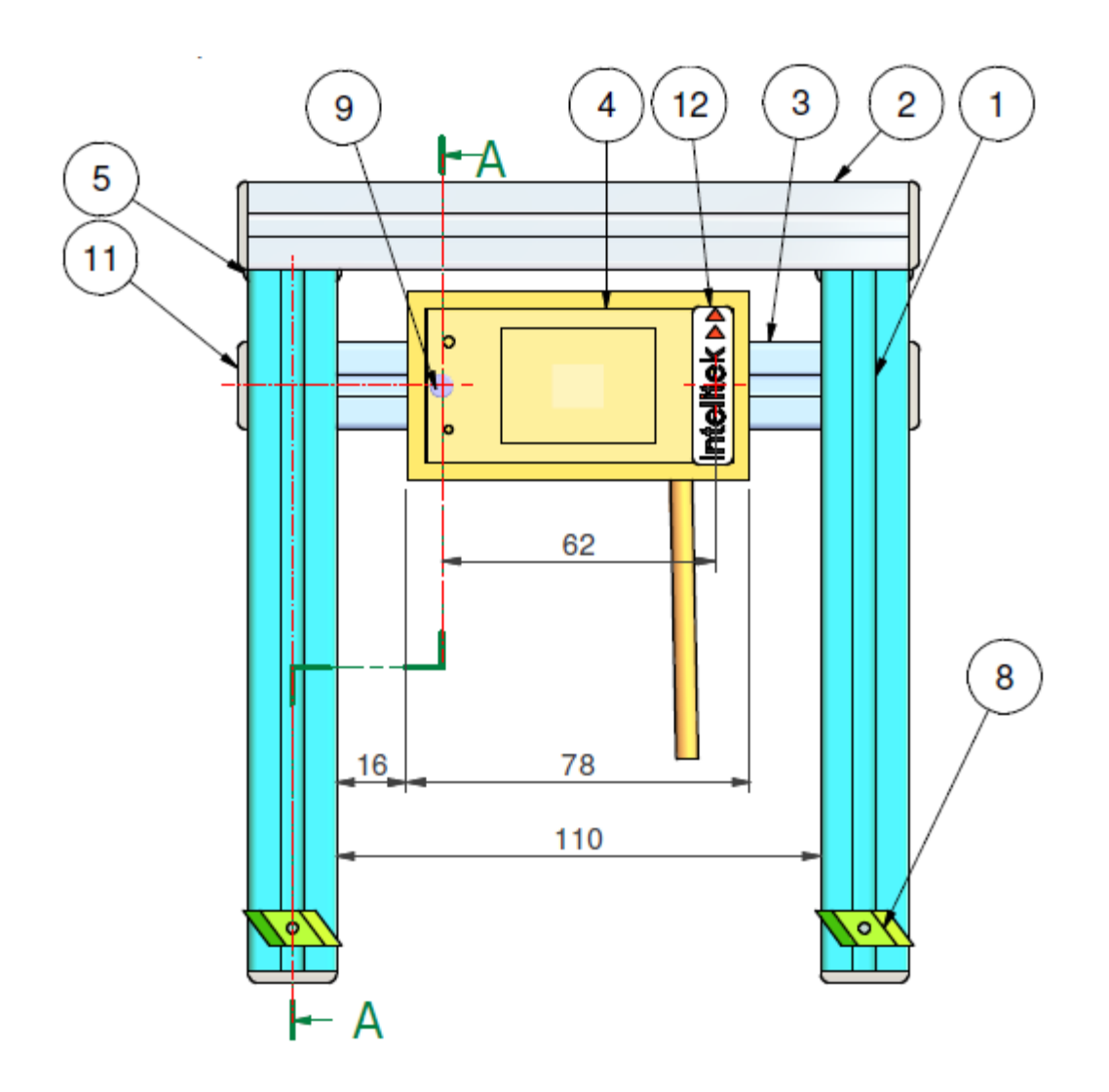

Dibujo B: Lector RFID - Vista posterior

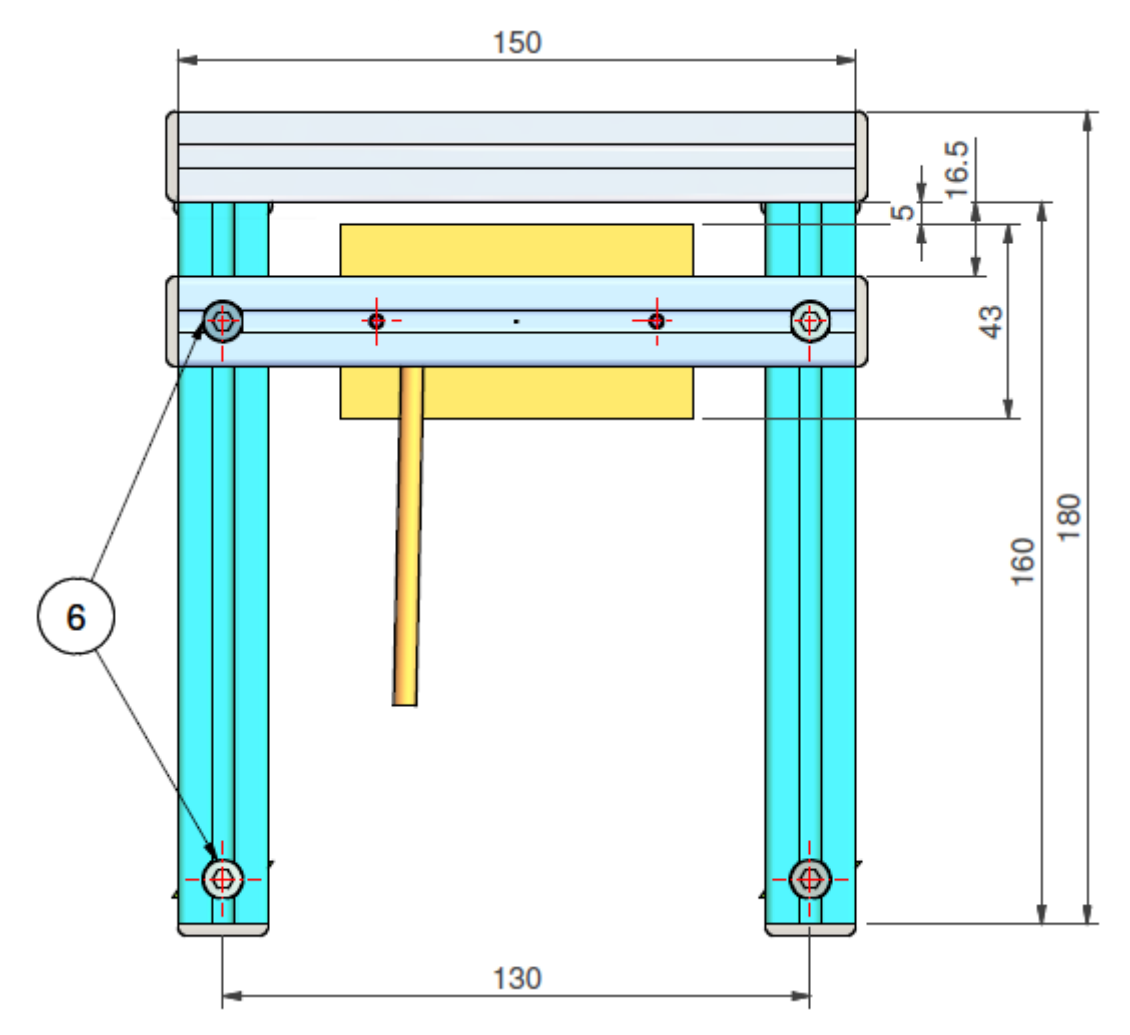

### Dibujo C: Lector RFID - Vista lateral

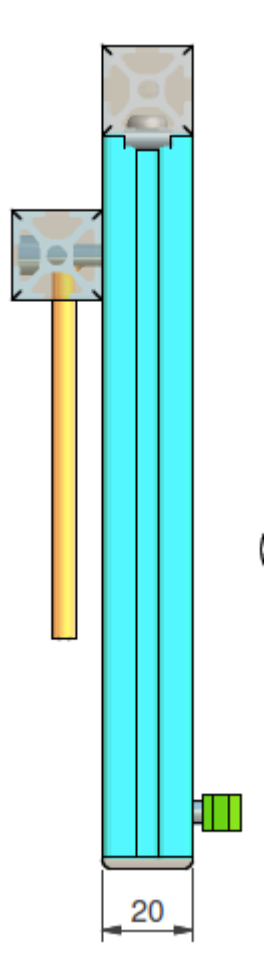

### Dibujo D: Lector RFID - Vista lateral - Corte transversal

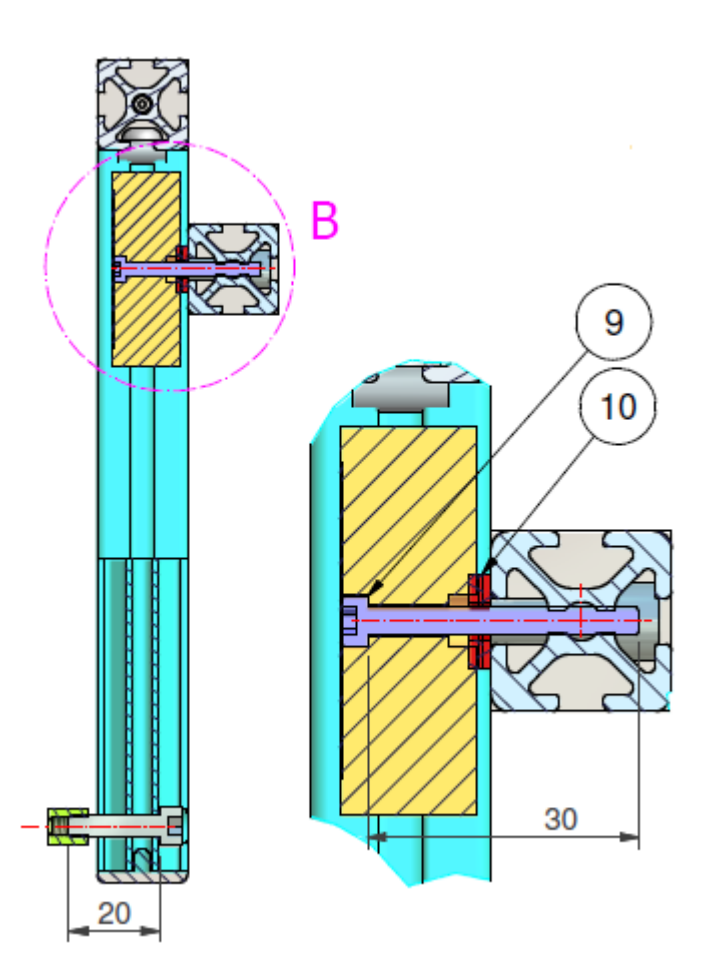

Dibujo E: Lector RFID - Perfiles frontal y posterior

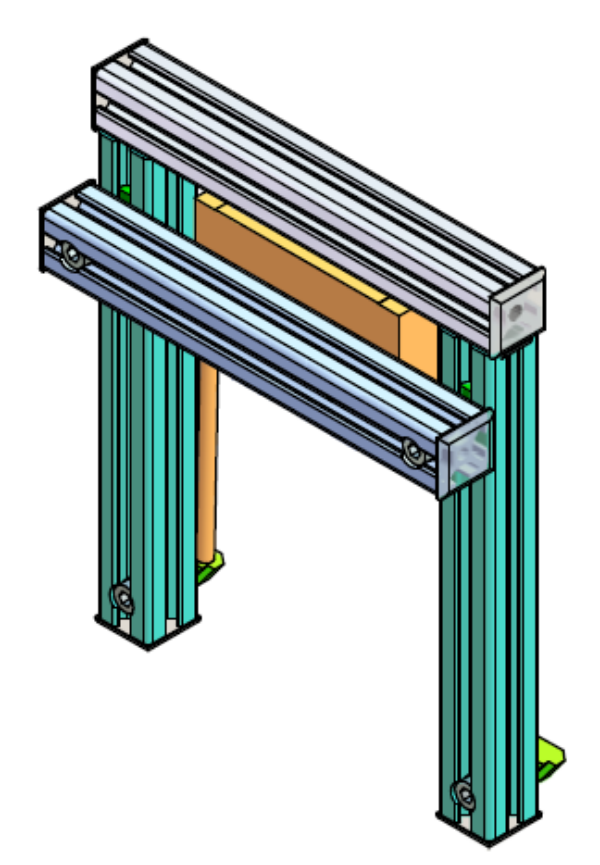

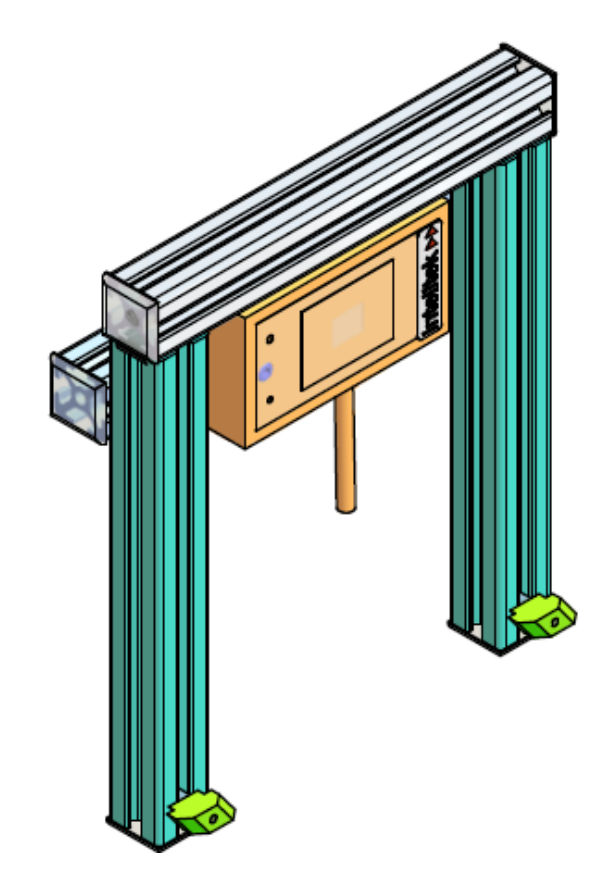

### Anexo B: Especificaciones

| Requerimientos de energía                                  | Fuente de CC regulada de 5-13.5 voltios a<br>65 mA típico con 12v. Se recomienda un<br>regulador lineal.        |
|------------------------------------------------------------|----------------------------------------------------------------------------------------------------|
| Interfaz                                                   | Wiegand, banda magnética 9.6 K baudios<br>Serie ASCII (RS232) o adaptado a las<br>especificaciones del cliente. |
| Alcance de lectura máximo típico en condiciones<br>ideales | Rango de 22 cm a 13.5v y 13 cm a 5v con<br>tarjeta ISO                                                          |
| Frecuencia                                                 | 125KHz estándar o 134.2KHz a pedido<br>especial                                                                 |
| Transpondedor                                              | Sólo lectura                                                                                                    |
| Indicadores audiovisuales                                  | LED y zumbador internos                                                                                         |
| Dimensiones                                                | 7,8 x 4,3 x 1,5 cm                                                                                              |
| Rango de temperatura                                       | -10 a 60 grados C                                                                                               |
| Cable de interfaz                                          | 90 cm                                                                                                    |

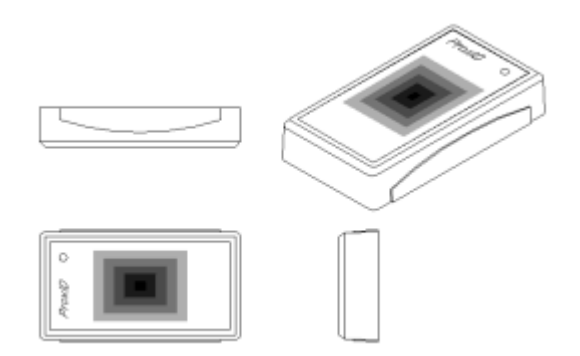

### Asignación de las salidas

| Rojo   | Potencia 5 - 13.5 Voltios                                                |
|--------|--------------------------------------------------------------------------|
| Negro  | Potencia 0 Voltios                                                       |
| Blanco | Salida de reloj (banda magnética,<br>Wiegand1) resistencia de 4K7        |
| Verde  | Salida de datos (banda magnética y<br>Wiegand0 RS232) resistencia de 4K7 |

| Naranja  | Salida de tarjeta presente resistencia de<br>4K7 |
|----------|--------------------------------------------------|
| Amarillo | Entrada de programa resistencia de 4K7           |
| Azul     | NC                                               |
| Marrón   | NC                                               |

#### Formato de salida

El formato de salida puede programarse a pedido del cliente. Los formatos disponibles son Wiegand, Emulación magnética, Clock Data (Datos de reloj) y Serie ASCII (RS232).

| Banda magnética Wiegand |                                             |
|-------------------------|---------------------------------------------|
| Rojo                    | Potencia +V                                 |
| Negro                   | Tierra Ov                                   |
| Blanco                  | Datos1                                      |
| Verde                   | Datos0                                      |
| Amarillo                | Conectar a blanco (Datos0, salida de reloj) |

| Banda magnética |                    |
|-----------------|--------------------|
| Rojo            | Potencia +V        |
| Negro           | Tierra Ov          |
| Verde           | Datos              |
| Blanco          | Reloj (Strobe)     |
| Naranja         | Tarjeta presente   |
| Amarillo        | Conectar a Naranja |

| ASCII en serie (RS232) |                           |  |  |
|------------------------|---------------------------|--|--|
| Rojo                   | Potencia +V               |  |  |
| Negro                  | Tierra Ov                 |  |  |
| Verde                  | Tx (transmisión) de Datos |  |  |
| Amarillo               | Sin conexión              |  |  |

#### Estructura de datos (ASCII en serie)

Velocidad en baudios: 9600, N, 8,1

| STX(02 HEX) | DATA                                                                                                    | CR | LF | ETX (03 HEX) |  |  |
|-------------|----------------------------------------------------------------------------------------------------|----|----|--------------|--|--|
|             | El carácter de inicio predefinido es 'STX' (Inicio texto) (02 HEX). Los                                                               |    |    |              |  |  |
|             | caracteres CR\LF (Retorno de carro\Nueva línea) sirven para llevar el                                                                 |    |    |              |  |  |
|             | texto recibido en pantalla de nuevo a la izquierda y a la siguiente línea                                                             |    |    |              |  |  |
|             | después que los bytes de datos se han enviado. El carácter 'ETX' (Fin de<br>texto) (03 HEX) indica el final de la transmisión actual. |    |    |              |  |  |
|             |                                                                                                    |    |    |              |  |  |

#### Estructura de datos (Emulación de banda magnética ABA Track 2)

| 10 CEROS A LA                                                                                                    | SS | DATA | ES | LRC | 10 CEROS A LA DERECHA |  |  |
|----------------------------------------------------------------------------------------------------|----|------|----|-----|-----------------------|--|--|
| IZQUIERDA                                                                                                    |    |      |    |     |                       |  |  |
| Los ceros a la izquierda preparan al equipo receptor para la transmisión de datos. SS es el Start Sentinel (Comienzo de trama) que consiste en |    |      |    |     |                       |  |  |
| 11010. ES es el End Sentinel (Fin de trama) que consiste en 11111. LRC es                                                                      |    |      |    |     |                       |  |  |
| el Longitudinal Redundancy Check (Control de Redundancia                                                                                       |    |      |    |     |                       |  |  |
| Longitudinal). Finalmente, le siguen los ceros a la derecha.                                                                                   |    |      |    |     |                       |  |  |

Velocidad: Simulado a 40 pulgadas por segundo (IPS).

### Apéndice C: Lista de piezas

| Número de<br>artículo | Descripción                                                 | Número de pieza |
|-----------------------|-------------------------------------------------------------|-----------------|
| 1                     | Perfil ITEM, IT0037003, 20x20, L=160 mm                     | 114056          |
| 2                     | Mecanizado de perfil IT037.003, 20x20, L=150 mm             | 114126          |
| 3                     | Mecanizado de perfil IT037.003, 20x20, L=150 mm             | 114145          |
| 4                     | Lector RFID GP20, 5-12V CC con cable RS232                  | 410471          |
| 5                     | Kit unión estándar 5, ITEM 0370.08                          | 312020          |
| 6                     | Tornillo Allen M5x20 (x2)                                   | 301205          |
| 7                     | Tornillo Allen de cabeza hueca hexagonal - Negro<br>M5 x 25 | 301206          |
| 8                     | Tuerca para ranuras en T M5 ITEM IT0037001                  | 312007          |
| 9                     | Tuercas de zinc para ranuras en T M5 (x2)                   | 312009          |
| 10                    | Tornillo Allen de cabeza hueca hexagonal - Negro<br>M3 x 25 | 301007          |
| 11                    | Tornillo Allen de cabeza hueca hexagonal - Negro<br>M3 x 30 | 301023          |
| 12                    | Tuerca de cierre automático M4 PEM A=1.37                   | 312004          |
| 13                    | Arandela plana de fibra M4, D10.5xd4.3x1.5                  | 313009          |
| 14                    | Tapeta para perfil 5 20x20 IT00370.09                       | 113114          |
| 15                    | Cristaldom, 9x35 Negro-Rojo, Dorso blanco                   | 102188          |
| 16                    | Etiqueta Nº 1 (Plata) poliéster 64x42                       | 102477          |
| 17                    | Pared de cartón simple 245x155x90 (mm)                      | 103007          |
| 18                    | Socket de 2 para 3                                          | 410021          |
| 19                    | Etiqueta RFID de 125KHz                                     | 410472          |
| 20                    | Conversor USB a Serial RS232 de 9 Pines                     | 411890          |
| 21                    | Cable de comunicación USB hembra/macho de 2 m               | 411892          |
| 22                    | Adaptador de CA 100-240V, 50/60Hz, 035A, 12V                | 430749          |
| 23                    | Adaptador de enchufe europeo a estadounidense de 2 patas    | 410021          |